令和3年(2021年)10月26日

保護者の皆様

札幌市立平岸高台小学校

校長 島津 伸宏

# 授業参観カメラテストのお知らせ

秋冷の候、保護者の皆様におかれましては、ますます御健勝のこととお喜び申し上げます。日頃より、 本校の教育活動に温かな御支援と御協力を賜り、厚くお礼申し上げます。

さて、11月15日(月)よりオンラインによる授業参観を実施します。保護者の皆様に子どもたちの学習の様子を確実にご覧いただけるように、事前にカメラテストの日程を設定いたしました。下記の内容 を御確認の上、御参加くださいますようお願い申し上げます。

記

#### I.目 的

授業参観当日は、教室に4台の Chromebook を設置し、カメラ機能を使って子どもたちの学 習の様子をご覧いただきます。カメラテストは、保護者の皆様に事前に、

◎カメラの画角を確認していただく。

◎選択した画像を固定(ピン留め)して視聴する方法をお試しいただく。

ことをねらいとして実施します。

#### 2.日 程

| 11月 8日(月) | 6: 5~ 6:30  |
|-----------|-------------|
| 月 0日(水)   | 16:15~16:30 |
| 月 2日(金)   | 16:15~16:30 |

※参加は任意です。

※参加される方は、左の日程のうち、御都合の いい日をお選びになり、御参加ください。

# <u>3. カメラテスト用ミーティングID、パスコード</u>

|| 月初めに、ツイタもんメールでお知らせいたします。

#### 4. カメラテスト当日の Chromebook の設置場所

4階空き教室(元4の1、現にこにこルーム)

授業参観当日は、どの学級においても、左図のようにタブ レット(=カメラ)を設置し、視聴していただく予定です。

カメラテストでは日常子どもたちが学習していない空き教 室にセットしますが、それぞれのカメラからの画角を確認した り、画面の切り替えの方法を試したりしていただければと思 います。

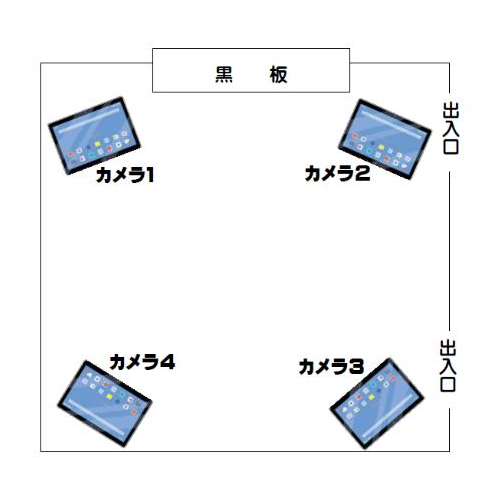

裏面を必ず御確認ください。

# 【参考】画面の固定(ピン留め)の方法

Zoom は、参加者が増えるほど画面上には多くの参加者の映像が表示され、映像サイズ は小さくなってしまいます。また、参加者が2名を超える場合、声や音を発した人のビデオ画 面がメインで表示される仕組みのため、意図せず画面が切り替わってしまいます。

そこで、画面を「ピン留め(ビデオの固定)」する機能を使えば、見たい画面を選択して拡 大して見ることができます。

# パソコンでの「ピン留め」方法

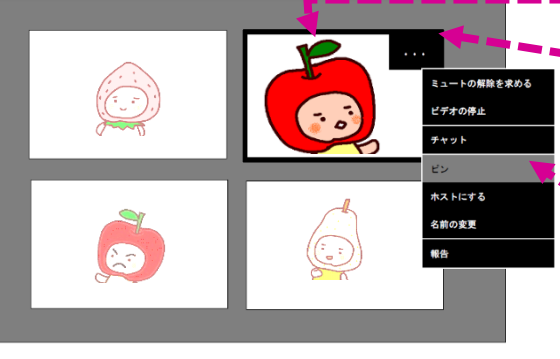

■■(Ⅰ)固定したい画面を決める。

■(2)固定したい画面の右上にある「…」を選 択する。

(マウスを持ってくると自動表示されます) (3)「ピン」を選択して相手を固定する。これ で「ピン留め」完了。

(4)「ピン留め」を解除するときは、左上にあ る「ピンを削除」を選択する。

# スマホでの「ピン留め」方法

 スワイプ(=画面に指が触れた状態で、上下左右に指を大きくスライドさせる操作)して、 「ギャラリービュー」に切り替える。

2.「ピン留め」したい画面をダブルタップする。これで「ピン留め」完了。

3.「ピン留め」を解除したい場合も、画面をダブルタップする。

# 5. お願い

# 【参加する時は】

参加されている方の映像と声が入らないように、マイクOFF(=ミュート)、カメ **うOFF**にしてください。

# 【参加人数の制限】

一度に参加できる人数は100人までです(カメラ4台分を含み、96人が最大)。
カメラテストでは、参加される保護者の皆様が限度数を超えてしまうと、それ以降
参加できなくなります。入室をお待ちになっている方もいらっしゃるかと思いますので、
カメラテストが終了しましたら、速やかに御退室いただきますようお願いいたします。

# 6. 授業参観当日に関するお知らせ

詳細につきましては、後日改めて御連絡いたします。

平岸高台小学校:011-813-7751(運営に関して 担当:教頭)

(Zoom に関して 担当:ICT 担当 増澤)